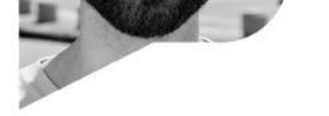

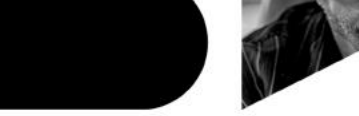

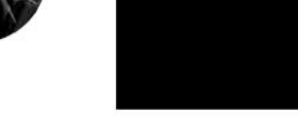

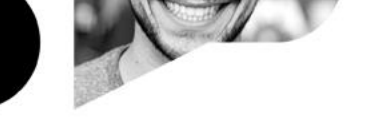

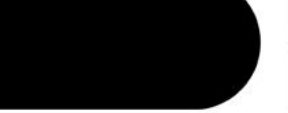

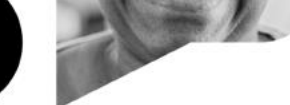

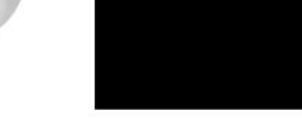

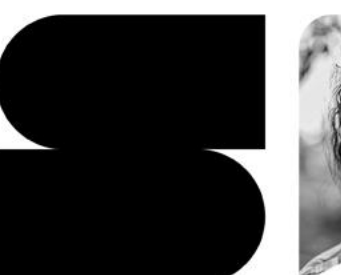

IPEM 🛧

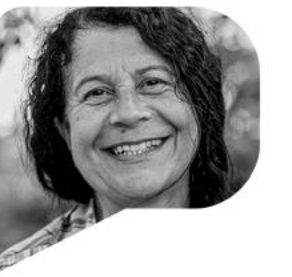

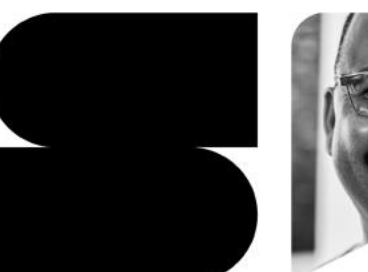

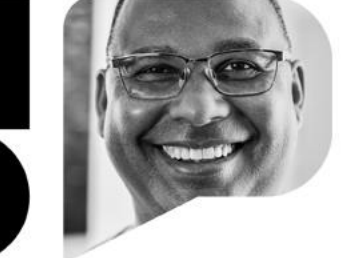

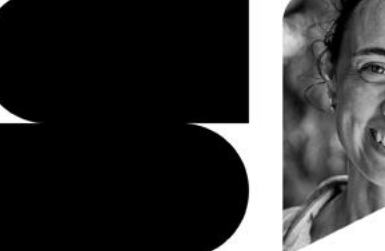

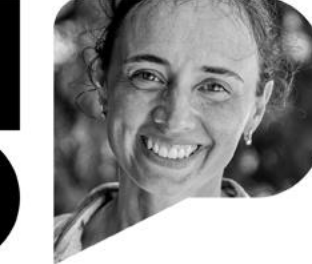

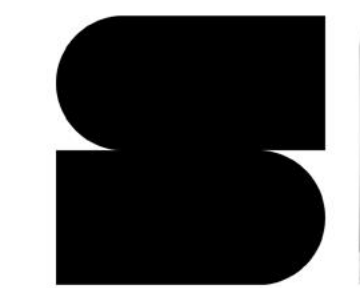

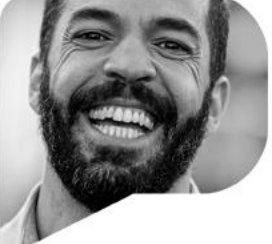

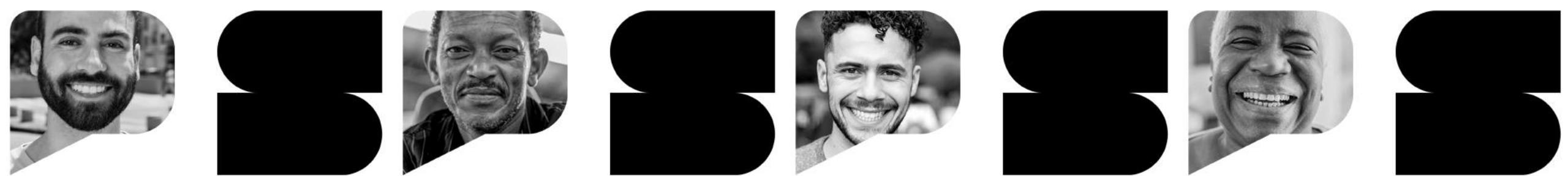

Peticionamento de Medição de Estatura Humana

10/02/2025

Versão 01

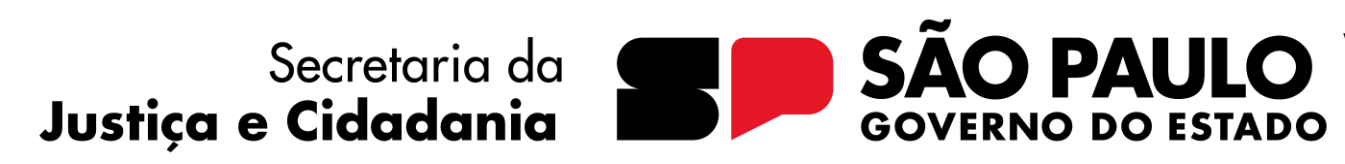

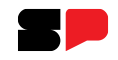

1) Acessar a página de Usuários Externos do SEI/SP.

2)Se ainda não tiver cadastro, cadastrar utilizando sua conta GOV.BR. É necessário que o nível de segurança da conta GOV.BR seja prata ou ouro.

3)No menu do lado esquerdo, clicar em Peticionamento > Processo Novo.

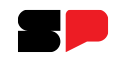

## 4) No campo Tipo do Processo, digite a palavra estatura.

## 5) Clique em IPEM: Medição de Estatura Humana.

#### GOVERNO DO ESTADO DE SÃO PAULO

#### POUPATEMPO - CENTRAIS DE ATENDIMENTO AO CIDADÃO

### Sel. AMBIENTE OFICIAL

|           |        | _      |        |
|-----------|--------|--------|--------|
| Controle  | de Ace | ssos E | xterno |
| Sonnaione |        |        |        |

Alterar Senha

| Peticionamento |  |  |  |
|----------------|--|--|--|
| Processo Novo  |  |  |  |

Recibos Eletrônicos de Protocolo

Intimações Eletrônicas

#### Peticionamento de Processo Novo

| - | Orientações | Gerais |
|---|-------------|--------|

.

Peticionamento eletrônico: Por meio do peticionamento eletrônico, você poderá iniciar processos de seu interesse e inserir documentos. Uma vez peticionado, o processo aparece na área de trabalho da unidade do órgão competente.

· Utilize preferencialmente os navegadores web Chrome ou Firefox;

Antes de iniciar o peticionamento tenha os arquivos de cada documento já separados em seu computador e prontos para carregar;

· Cada documento deve ser adicionado separadamente, com o preenchimento dos dados próprios;

Pare o mouse sobre os ícones [?] para ler orientações sobre a forma correta de preenchimento do campo correspondente.

| Tipo do Processo: | Órgão: ? |   |
|-------------------|----------|---|
| estatura          | Todos    | * |

Escolha o Tipo do Processo que deseja iniciar:

| IPEM: Medição de Estatura Humana |  | IPEM: | Medição | de | Estatura | Humana |  |
|----------------------------------|--|-------|---------|----|----------|--------|--|
|----------------------------------|--|-------|---------|----|----------|--------|--|

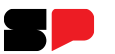

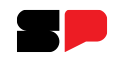

## 6) Leia as Orientações sobre o Tipo de Processo.

7) No campo Especificação (resumo limitado a 100 caracteres), digite Estatura de + nome completo.

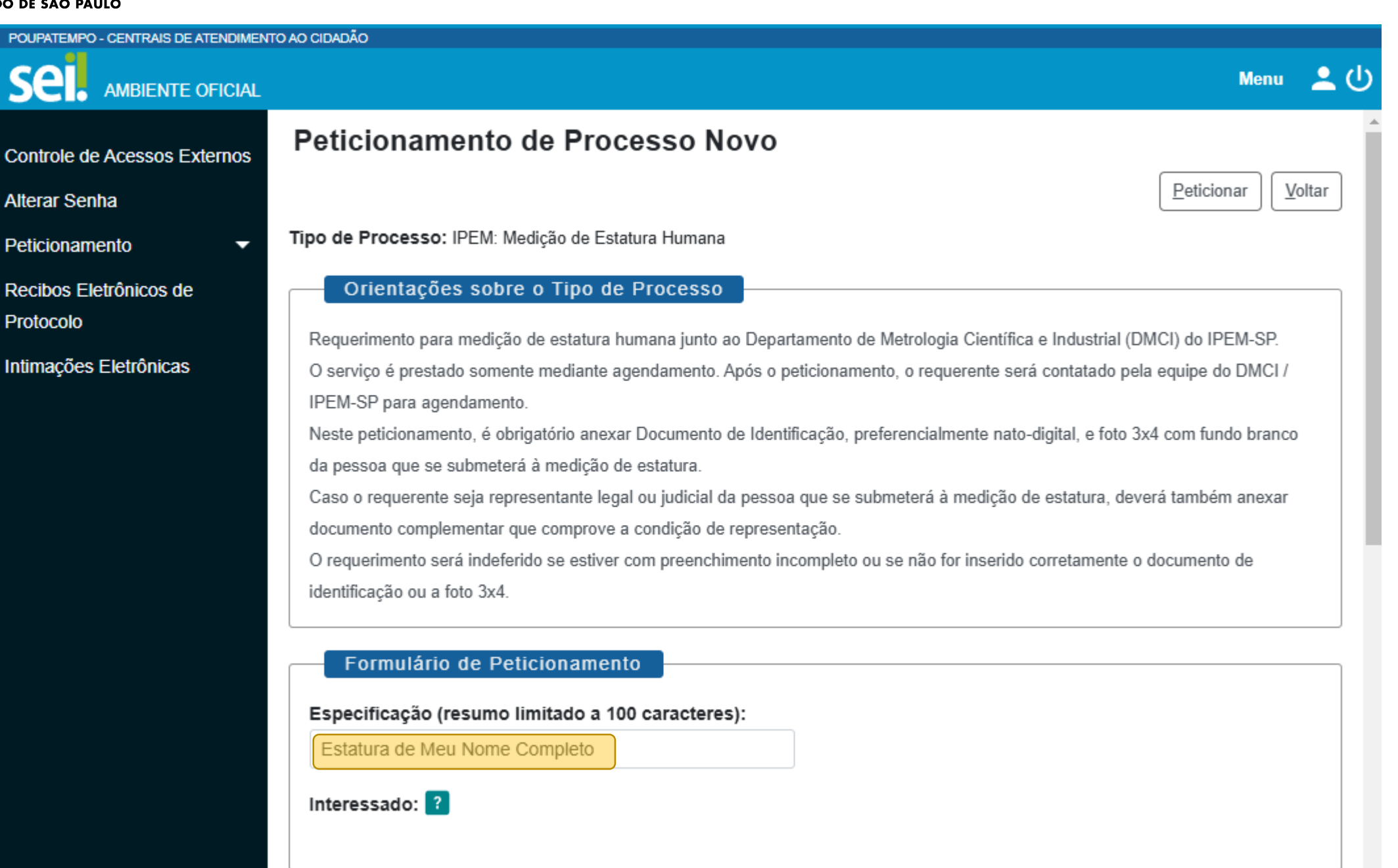

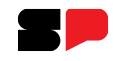

## 8) Clique em **IPEM Requerimento de Medição de Estatura Humana**. Uma nova janela com o requerimento será aberta.

9) Leia **atentamente as Condições de Prestação de Serviço** e, então, preencha os campos do Requerimento.

10) Clique em Salvar e feche a janela do requerimento.

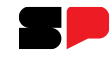

#### POUPATEMPO - CENTRAIS DE ATENDIMENTO AO CIDADÃO sel. Menu AMBIENTE OFICIAL Documentos Controle de Acessos Externos Os documentos devem ser carregados abaixo, sendo de sua exclusiva responsabilidade a conformidade entre os dados informados e Alterar Senha os documentos. Os Níveis de Acesso que forem indicados abaixo estarão condicionados à análise por servidor público, que poderá alterá-los a qualquer momento sem necessidade de prévio aviso. Peticionamento -Documento Principal: Recibos Eletrônicos de E IPEM Requerimento de Medição de Estatura Humana (clique aqui para editar conteúdo) Protocolo Intimações Eletrônicas Hipótese Legal: 김 Nível de Acesso: 김 Informação pessoal (Artigo 31 da Lei Federal nº 12.527/2011) $\sim$ Restrito

Ler atentamente

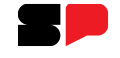

> 1. A medição da estatura humana é realizada pelo Departamento de Metrologia Científica e Industrial (DMCI) do IPEM-SP, situado à Rua Muriaé 154 – Vila D. Pedro I – São Paulo / SP – CEP 04269-900.

> 2. O serviço é prestado somente mediante agendamento. Não é possível realizar a medição sem prévio agendamento.

3. Após o(a) requerente peticionar a medição de estatura, uma equipe do DMCI / IPEM-SP entrará em contato para agendamento.

4. O(a) requerente pode requerer a medição de estatura humana somente para si ou para pessoa que represente legalmente ou judicialmente. Nos demais casos, não serão aceitos requerimentos de medição de estatura para terceiros.

5. No dia da medição da estatura, o(a) requerente deve apresentar-se descansado(a) e sem quaisquer itens que possam comprometer a medição de estatura diretamente no couro cabeludo.

6. O preço público da medição de estatura humana é de 2,63 UFESP. A conversão para reais deve ser feita pelo interessado multiplicando-se 2,63 pelo valor da UFESP disponível em https://legislacao.fazenda.sp.gov.br/Paginas/ValoresDaUFESP.aspx.

7. O serviço gera um laudo de medição de estatura. O laudo de medição de estatura somente é disponibilizado ao interessado após comprovação do pagamento do serviço público prestado.

8. O pagamento é efetuado por meio de Guia de Recolhimento do IPEM-SP (GRSP) no dia da medição da estatura humana.

#### REQUERIMENTO

Ciente e de acordo com as condições acima, venho requerer agendamento para medição de estatura humana conforme os dados a seguir:

| Nome completo:                 | [digite aqui] |   | Preencher |
|--------------------------------|---------------|---|-----------|
| CPF/CIN nº:                    | [digite aqui] |   |           |
| Documento de identificação nº: | [digite aqui] |   |           |
| Logradouro e nº:               | [digite aqui] | - |           |

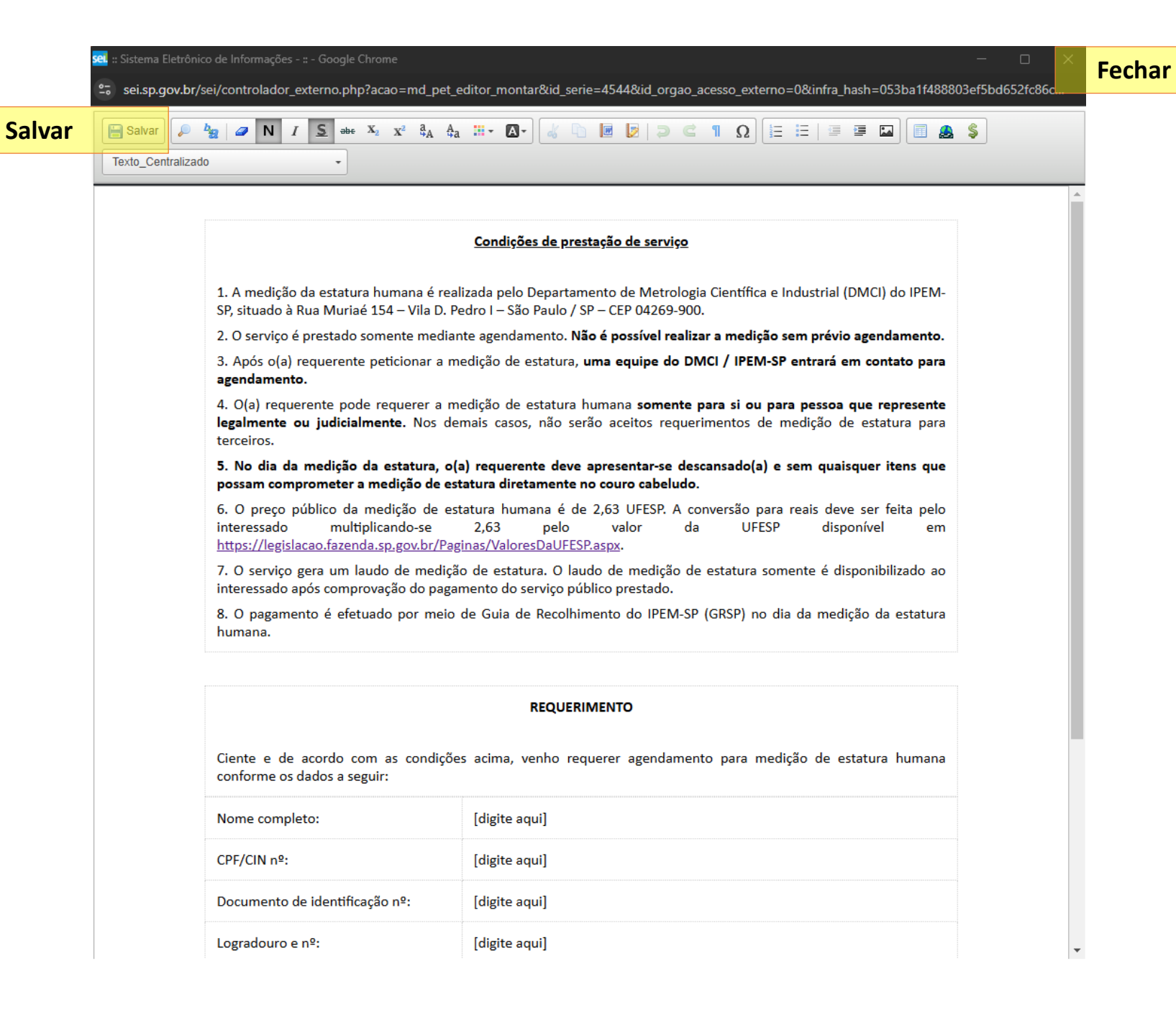

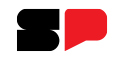

## 11) Anexe os **Documentos Essenciais**, que são o **documento de** identificação e uma foto 3x4 com fundo branco.

A fotografia pode ser tirada com o próprio celular, desde que seja com fundo branco, nítida e na razão 3x4. Selecione a razão 3x4 nas configurações de seu aparelho celular.

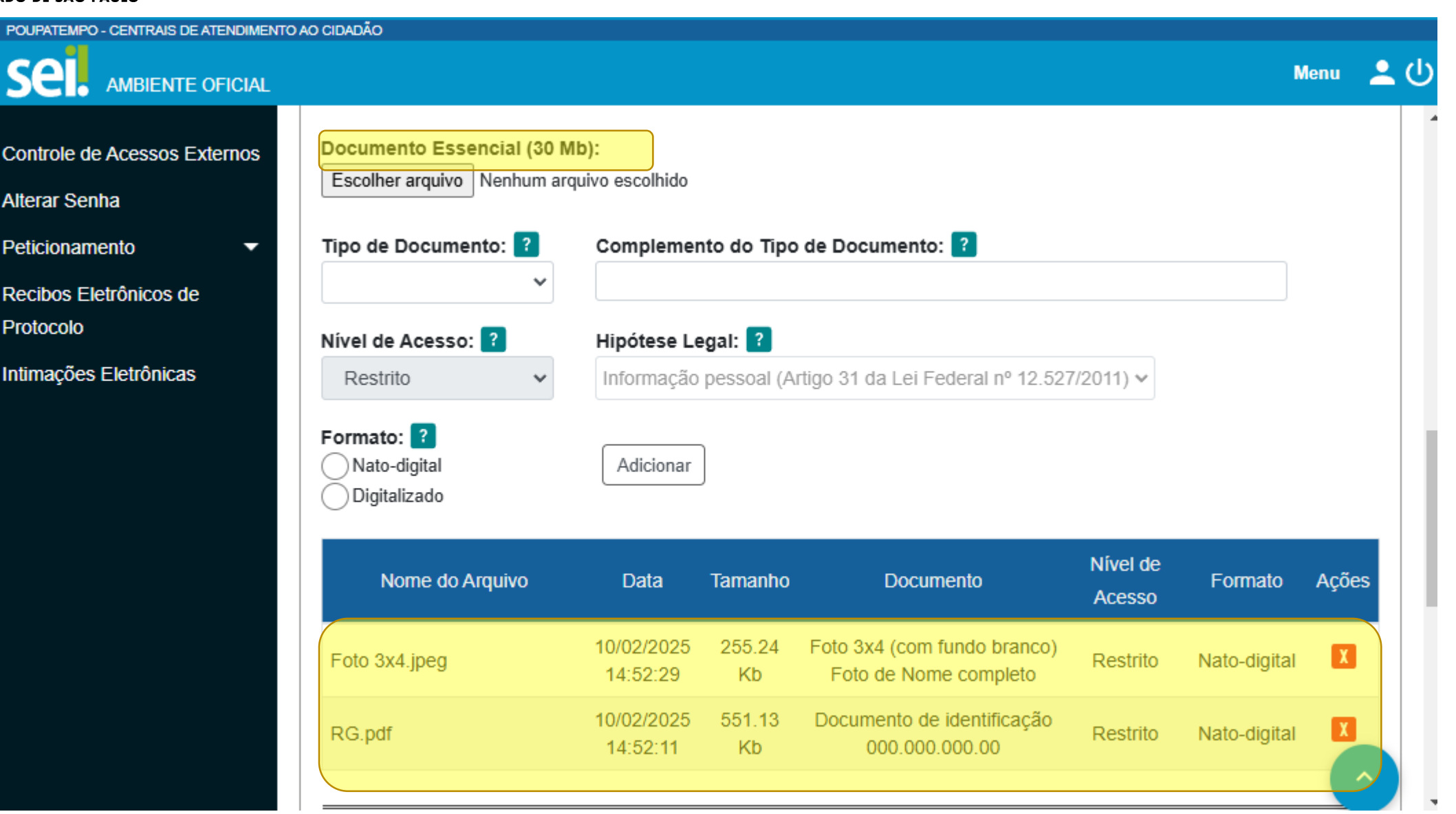

É obrigatório anexar o **documento de identificação** e a **fotografia 3x4**. O peticionamento somente será efetivado se contiver os aludidos anexos corretamente.

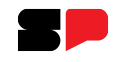

# 12) Se você estiver requerendo medição de estatura para si próprio(a), <u>não</u> anexe **documentos complementares**.

Estes documentos devem ser anexados **somente** se você for representante legal ou judicial da pessoa que se submeterá à medição de estatura.

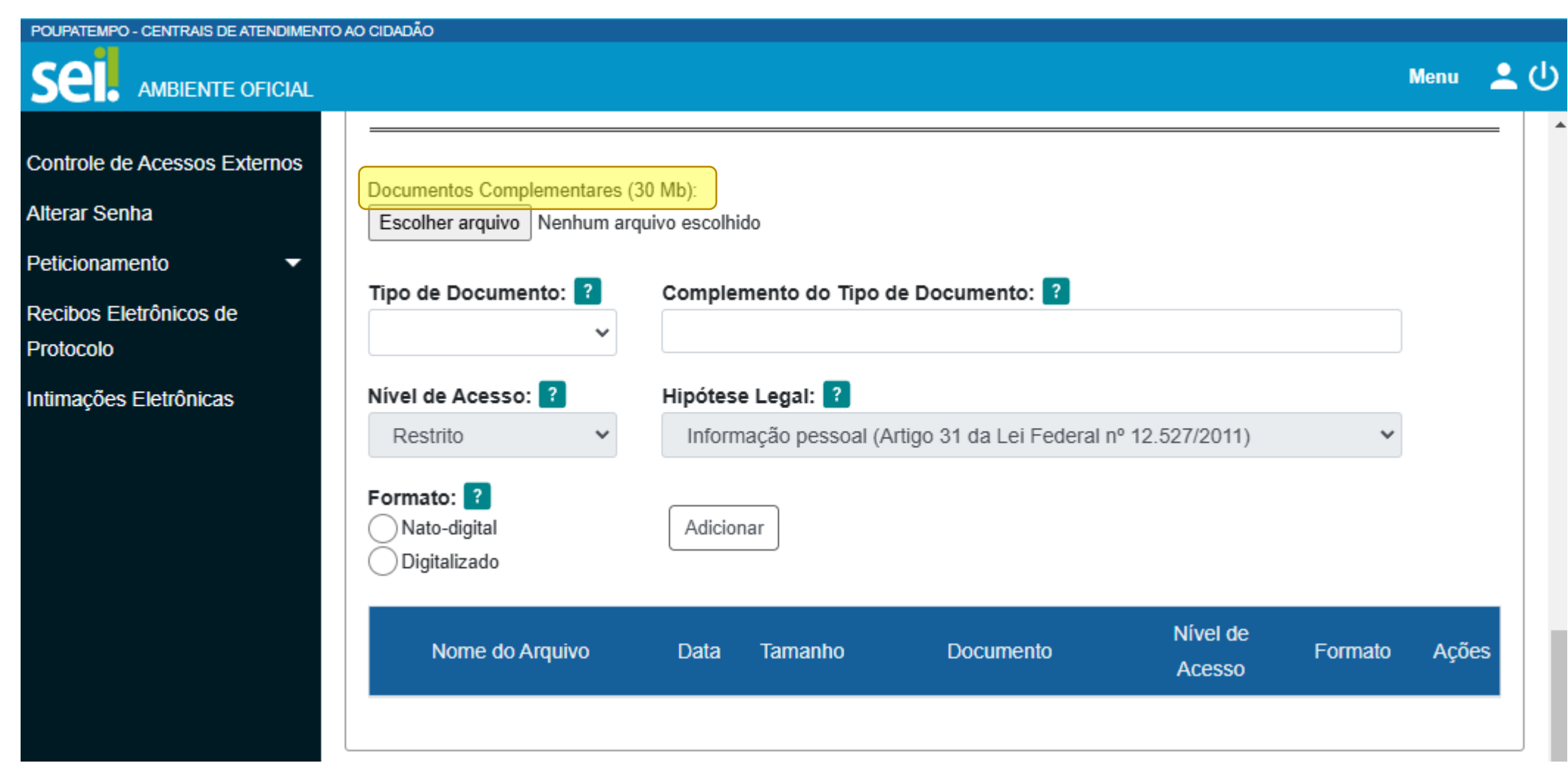

Preencher **somente** se você for representante legal ou judicial da pessoa que se submeterá à medição de estatura. Caso contrário, não anexe nada neste campo.

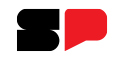

# 13) Clique em **Peticionar**. Uma nova janela será aberta para você inserir sua senha e assinar.

14) No campo Cargo/Função, escolha a opção "Cidadão".

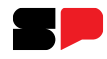

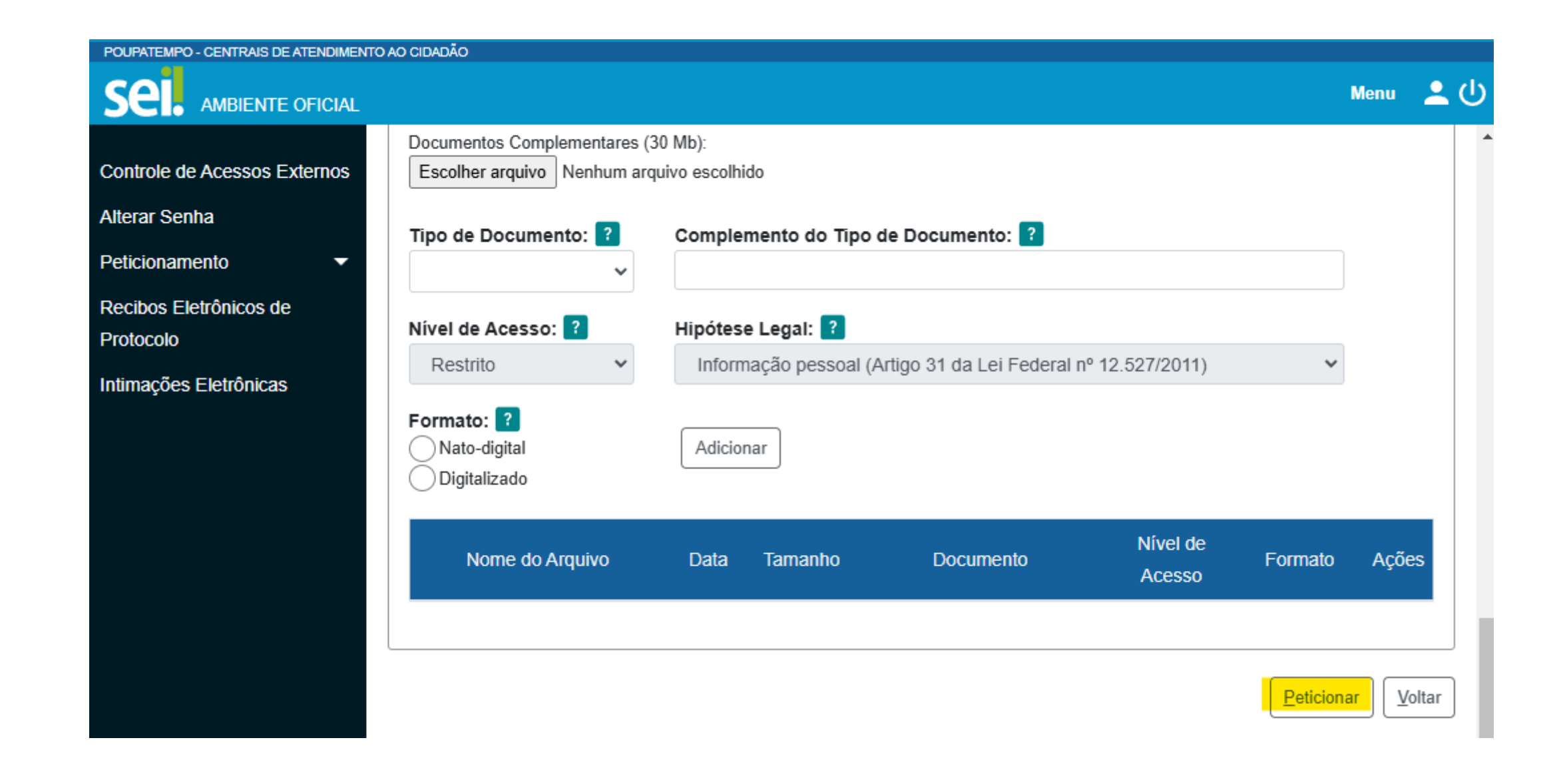

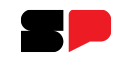

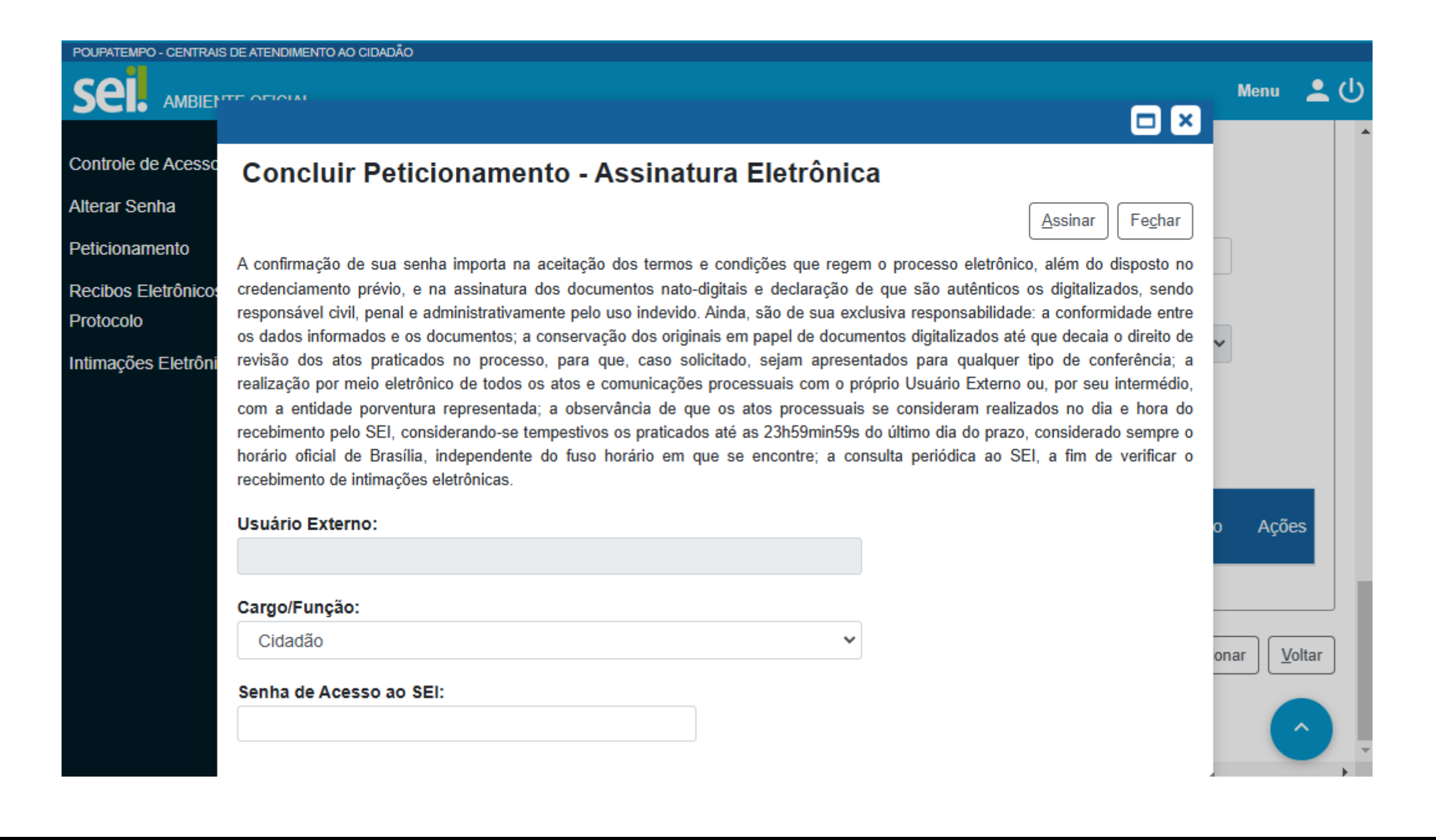

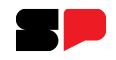

# 15) Peticionamento concluído. Você receberá um *e-mail* com os dados do Peticionamento.

16) Agora, aguarde contato da equipe do IPEM-SP para realizar o agendamento.

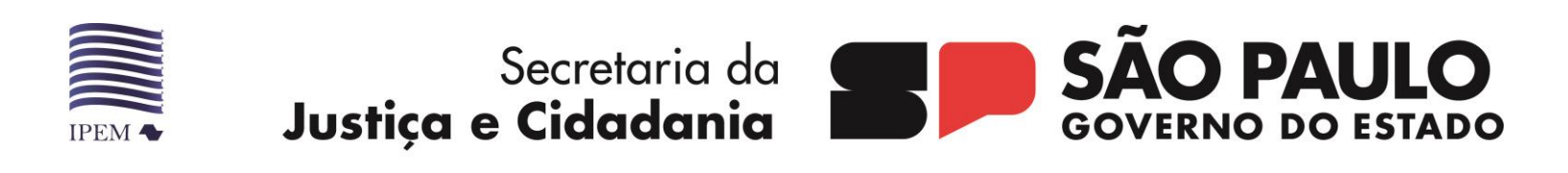

**OBRIGADO**